Обмен опытом и передовые идеи по использованию свободного ПО в образовании

Πκολα ΓΧΗ

# Диаграммы: **Ехсеі и Саіс**

Не секрет, что значительная часть учебников по информатике ориентирована на *Microsoft Office*. **Екатерина Пашкова** покажет, как безболезненно перейти от них к *OpenOffice.org*, на примере построения диаграмм.

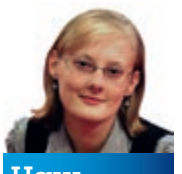

## Наш эксперт

#### Екатерина Пашкова

Преподает информатику в одной из средних школ Нижнего Новгорода, одновременно возглавляя «Педагогическое сообщество Екатерины Пашковой» (<u>pedsovet.su</u>). В списке задач Государственной итоговой аттестации в 9 классе и Едином государственной итоговой аттестации в 9 классе и Едином государственной итоговой аттестации в 9 классе и Едином государственном экзамене в 11 классе. Более того, ученикам очень нравится работать в электронных таблицах на уроках — каждый урок для них становится открытием, уроком изучения действительно *нового* материала, получения *новых* знаний.

Преподавание тем, связанных с электронными таблицами, рекомендуется вводить в старших классах (9–11 кл.), так как к этому возрасту уже все ученики могут понять и усвоить материал по обработке числовых данных: вводить формулы, использовать встроенные функции, выполнять сортировку и поиск данных, строить диаграммы. В младших же классах можно начать изучение электронных таблиц

с более простых тем: эстетического оформления (форматирования данных) и создания диаграмм различного вида.

На сегодняшний день наиболее распространенным

учебно-методическим комплектом (УМК) по информатике для 7–11 классов является УМК Н.Д. Угриновича. Но хотя эти учебники и включают практические задания по *OpenOffice.org*, основная часть практических работ учебника все-таки ориентирована на программные продукты компании Microsoft.

Мы решили исправить ситуацию, опубликовав статью об использовании в учебном процессе свободного офисного программного обеспечения — OpenOffice.org Calc, программы, предназначенной для работы с электронными таблицами.

Данный вариант электронной таблицы бывалым Excel'щикам поначалу может показаться неудобным, однако *Calc* вполне может составить конкуренцию *Excel*, а в чем-то – и превзойти его по количеству и качеству возможностей.

- В школьном курсе информатики изучаются следующие основные понятия работы в электронных таблицах:
- » рабочая книга, лист, столбец, строка, ячейка и т.п.;
- » типы данных в ячейках;
- » относительные, абсолютные и смешанные ссылки, формулы, копирование формул;
- » деловая графика в электронных таблицах;

базы данных в электронных таблицах: сортировка, поиск записей, удовлетворяющих заданным запросам.

## **Excel vs Calc**

Исходя из этих понятий, проведем сравнение между *Excel* и *Calc*. Похожего много – принципы работы везде одинаковы: электронная таблица состоит из столбцов, именуемых латинскими буквами,

## «Принципы работы в электронных таблицах одинаковы.»

и строк (нумеруемых цифрами); на их пересечении находятся ячейки (определяемые именем столбца и номером строки); диапазоны ячеек, как и в Excel, обозначаются через двоеточие (например, A1:B5 – диапазон

PingWin Software Созданная в мае 2009 года омпания занимается поддержи

омпания к продуктов, сообще свободных продуктов, сообще их разработчиков, пользовател и внедренцев. www.pingwinsoft.ru

из 10 ячеек). В самих ячейках могут находиться данные трех типов: текст, числа и формулы. Формулы традиционно начинаются со знака '=', за которым следует содержание формулы. При копировании формулы из одной ячейки в другую также изменяются ссылки на ячейки, кроме абсолютных, отмеченных знаком '\$'.

| Название                           | Excel                  | Calc                     |  |
|------------------------------------|------------------------|--------------------------|--|
| Сумма значений аргументов          | СУММ(число1;число2,)   | SUM(число1;число2,)      |  |
| Среднее значение аргументов        | СРЗНАЧ(число1;число2,) | AVERAGE(число1;число2,)  |  |
| Возведение<br>аргумента в степень  | СТЕПЕНЬ(число;степень) | POWER(основание;степень) |  |
| Вычисление квадратного корня числа | КОРЕНЬ(число)          | SQRT(число)              |  |

Отличие *Calc* от *Excel* ощущается в вопросе использования встроенных функций: меняется форма их записи. В таблице ниже приведены основные числовые функции, применяемые в рамках школьной программы.

Для вставки функции в ячейку таблицы необходимо выполнить команду Вставка > Функция в табличном процессоре. В открывшемся Мастере функций можно получить справку по использованию всех функций.

## Строим диаграммы

В *Calc*, также как и в *Excel*, можно строить диаграммы и графики, предназначенные для визуального отображения числовых данных. В школьном курсе информатики изучаются следующие типы диаграмм, доступные для построения в обоих табличных процессорах:

» круговая диаграмма (предназначена главным образом для покомпонентного сравнения данных, т.е. визуального представления сведений, которые в совокупности составляют нечто целое);

» гистограмма/линейчатая диаграмма (предназначены для временного сравнения или сравнения по позициям);

» график (предназначены для построения графиков математических функций);

» линейная диаграмма (для отображения изменения каких-то величин при переходе от одной точки к другой);

» области (для отображения изменения каждой из нескольких величин и изменения их суммы в нескольких точках);

 диаграммы с накоплением/ярусные (для наглядного сравнения суммы нескольких величин в нескольких точках при отображении вклада каждой величины в эту сумму).

| 2a4        | е Правка Вид Иставка Форм                                | ат Сервис Ванныя Окно Справка |  |  |  |
|------------|----------------------------------------------------------|-------------------------------|--|--|--|
| ð          | • 🖴 🖽 🖻 🔽 🕯                                              | à 🕰 🤝 🌇 🗸 😳 🗋 · 🛓 🥱 •         |  |  |  |
| B          | Liberation Sans 💌                                        |                               |  |  |  |
| <b>E</b> 6 | · fe Σ =                                                 |                               |  |  |  |
| 5          | ٨                                                        | 0                             |  |  |  |
| 1          | Предпочтения учеников при выборе экзамена.<br>в 8 классе |                               |  |  |  |
| 2          | Предмет                                                  | Количество учеников           |  |  |  |
| 3          | Информатика                                              | 20                            |  |  |  |
| 4          | ОБЖ                                                      | 29                            |  |  |  |
| 5          | Технология                                               | 34                            |  |  |  |
| þ          | Физика                                                   | 8                             |  |  |  |
| 7          | Химия                                                    | 15                            |  |  |  |
|            | Итого:                                                   | 106                           |  |  |  |
| 9          |                                                          |                               |  |  |  |
| 10         |                                                          |                               |  |  |  |
|            |                                                          |                               |  |  |  |

Как в *Excel*, так и в *Calc* построение диаграммы осуществляется с помощью Мастера диаграммы, проводящего пользователя через ряд шагов. Открыть окно Мастера можно по команде Вставка > Диаграмма.

Рассмотрим последовательно построение круговой диаграммы в сравниваемых табличных процессорах. Для этого введем таблицу значений (см. рис. 1) и вызовем мастер указанным выше способом. Шаги, которые будет предложено пройти, сведены в таблицу.

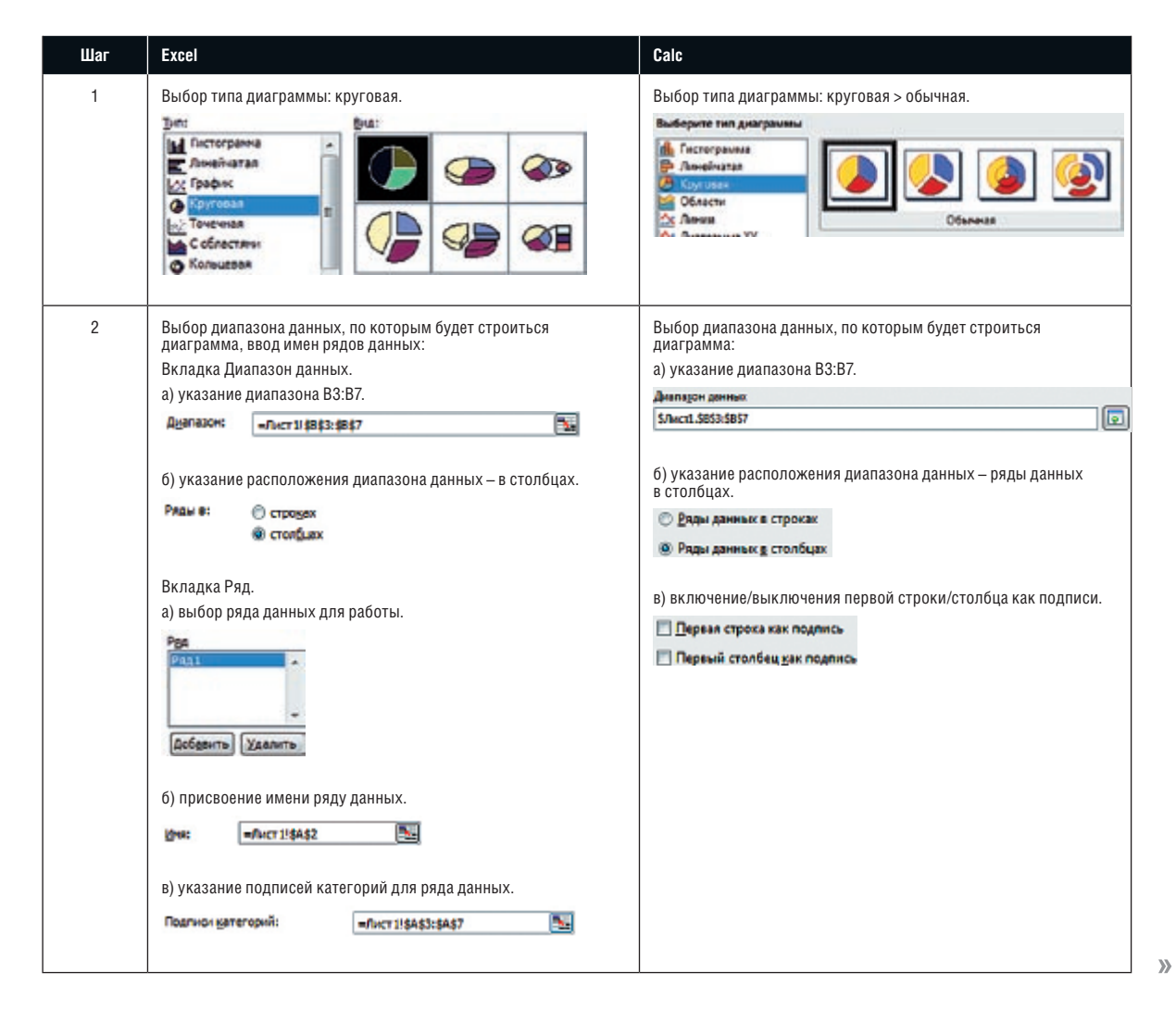

> Рис. 1. Исходные данные для построения диаграммы в OOo Calc.

# Школа LXF

| 3                        | Настройка дополнительных параметров диаграммы:<br>Вкладка Заголовки.<br>а) ввод заголовка диаграммы.<br>Название диаграмы:<br>Предпочтения учеников<br>Вкладка Легенда.<br>а) настройка режима отображения легенды.<br>Вкладка Легенда.<br>а) настройка режима отображения легенды.<br>Добавить легенду<br>Вамещение<br>В виду<br>В в правон верхнен утду<br>С вразва<br>С справа                                                                                                    | Ввод имен рядов данных.<br>а) выбор ряда данных для работы.<br>Ряд дамных<br>(толбец )<br>б) присвоение названия ряду данных.<br>Диапазон для: Наздание<br>\$Лист1.SAS2                                  |  |  |
|--------------------------|----------------------------------------------------------------------------------------------------|----------------------------------------------------------------------------------------------------|--|--|
|                          | Вкладка Подписи данных.<br>а) настройка параметров отображения подписей данных<br>на диаграмме.<br>Включетть в подписи<br>инена ватегорий<br>инена ватегорий<br>винена ватегорий<br>винена ватегорий | в) указание подписей категорий для ряда данных.<br>Категории<br>SЛист1.SAS3:SAS7                                                                                                    |  |  |
| 4                        | Выбор места расположения построеннной диаграммы.<br>Поместить диаграмму на листе:                                                                                                    | Настройка дополнительных элементов диаграммы.<br>а) ввод заголовка.<br>Заголовок<br>Содзаголовок<br>б) настройка режимов отображения легенды.<br>Показать дегенду<br>Следа<br>Спераза<br>Ссерду<br>Снизу |  |  |
| Сравнение<br>результатов | Предпочтения учеников                                                                                                    | Предпочтения учеников                                                                                                    |  |  |

Как видно, алгоритмы построения диаграмм в данных табличных процессорах практически не отличаются. Небольшая разница в том, что шаги 3 и 4 не соответствуют друг другу, а также в способах задания подписей данных: в *Excel* применить различные варианты отображения подписей данных

Как видно, алгоритмы построения диаграмм в данных можно уже на шаге 3, а в *Calc* – только в режиме правки построі́личных процессорах практически не отличаются. Неболь- енной диаграммы.

Для включения режима правки диаграммы в *Calc* необходимо выполнить команду Правка контекстного меню диаграммы; в *Excel* правку диаграммы можно производить после построения.

# Школа LXF

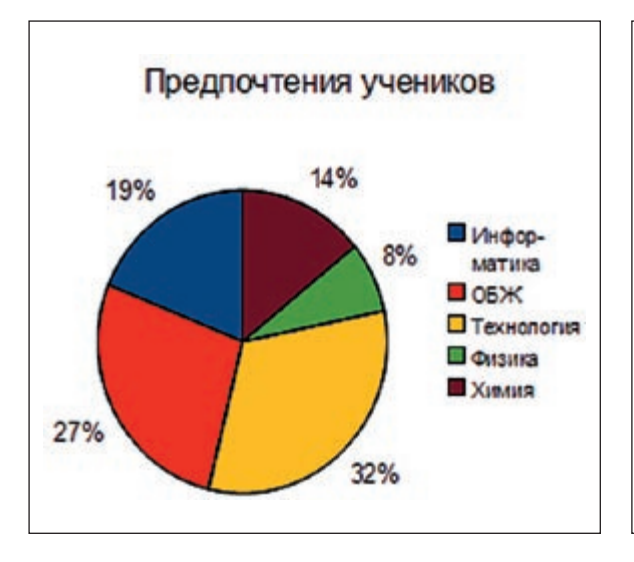

> Рис. 2. Круговая диаграмма с надписями в виде процентов.

Для выполнения различных модификаций диаграмм в табличных процессорах нужно вызвать контекстное меню диаграммы и выбрать в нем необходимые пункты. Например, чтобы добавить в *Calc* надписи данных, необходимо выбрать в контекстном меню пункт Свойства объекта (в режиме правки диаграммы) и указать соответствующие параметры отображения надписей данных на вкладке Надписи данных. К примеру, для отображения надписей данных в виде процентов выбирается пункт «Показать значение как процент». Диаграмма примет вид, показанный на рис. 2.

Приведенным выше способом строятся и диаграммы других типов: гистограммы, линейчатые, области, диаграммы с накоплением и т.д. Отличий в построении диаграммы по нескольким рядам данных в *Excel* и *Calc* нет.

## Графики — это просто!

Рассмотрим построение диаграмм типа «график». В *Excel* для построения графиков математических функций существует специальный тип диаграмм, в *Calc* для этих целей мы будем пользоваться типом диаграмм Линии > Только линии, включая при этом режим Сглаживания линий.

Построим график параболы **у=х2**. Для этого необходимо задать область построения графика в табличной форме (рис. 3).

В качестве диапазона данных, по которым мы будем производить построение графика, выберем диапазон значений **у**, то есть B2:H9; в качестве Категорий ряда данных выберем значения **х**; зададим дополнительные данные в Мастере диаграмм и получим полноценный график математической функции (рис. 4).

С помощью графиков функций можно также решать системы уравнений. К примеру, решим систему уравнений

$$\begin{cases} y = x3\\ y = 2x + 1 \end{cases}$$

Построим таблицу значений функции **у** и на ее основе создадим диаграмму типа Линии > Только линии, выбрав диапазон данных B2:H3 – в строках, а в качестве ряда данных – диапазон B1:H1 (см. рис. 5).

|   | Α | В  | С  | D  | E | F | G | н |
|---|---|----|----|----|---|---|---|---|
| 1 | x | -3 | -2 | -1 | 0 | 1 | 2 | 3 |
| 2 | У | 9  | 4  | 1  | 0 | 1 | 4 | 9 |

УРис. 3. Набор точек, по которым будет строиться парабола.

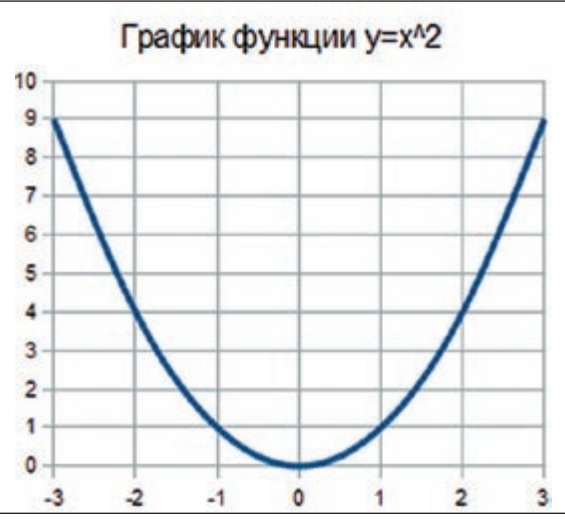

УРис. 4. Парабола, построенная по заданному нами набору точек.

Решение системы уравнений находится на пересечении построенных графиков, то есть в точке (-1,-1).

### Подведем итоги

Итак, в данной статье мы рассмотрели основные задачи школьного курса информатики, решаемые с помощью электронных таблиц, и провели сравнение между использованием *Excel* и *Calc* для решения этих задач. Работа в программах строится на одних и тех же принципах: оба приложения отвечают требованиям, предъявляемым к табличным процессорам, поэтому переход от использования от одной программы к другой является безболезненным и не требующим больших затрат времени на изучение индивидуальных особенностей.

Рис. 5. Исходные данные для решения системы уравнений.

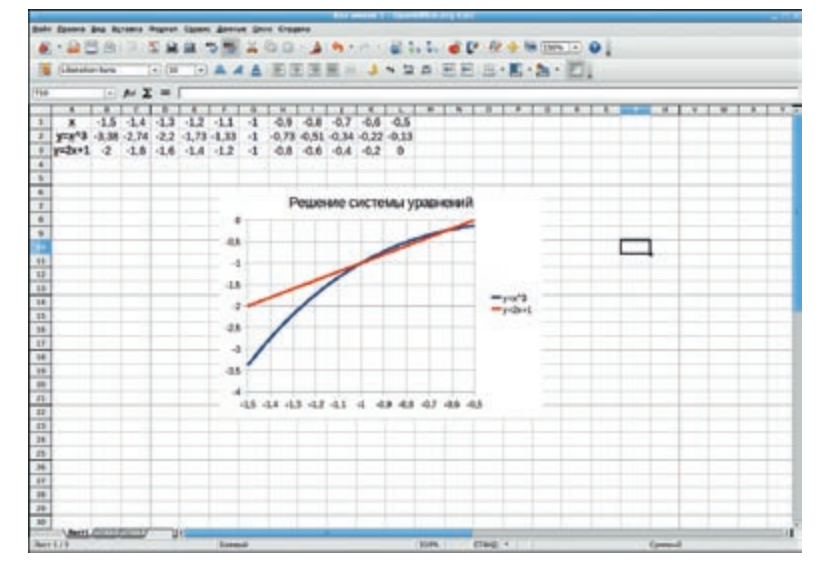

## Таблицы как база данных

Отличий при работе с электронными таблицами как с базами данных в *Excel* и *Calc* почти нет. В рамках школьного курса информатики ученики должны научиться выполнять поиск данных по определенным запросам к базе данных с помощью фильтров. Фильтрация списка с помощью Автофильтра как в *Ex*- cel, так и в Calc возможна через меню Данные > Фильтр > Автофильтр при задании требуемых параметров фильтрации. Работа в программах строится аналогично: можно выбрать требуемый фильтр из предложенного списка или же построить его самому в расширенном режиме.